# <u>้คู่มือ วิธีการ เชื่อมต่อทีวี Hisense กับมือถือ & คอมพิวเตอร์</u>

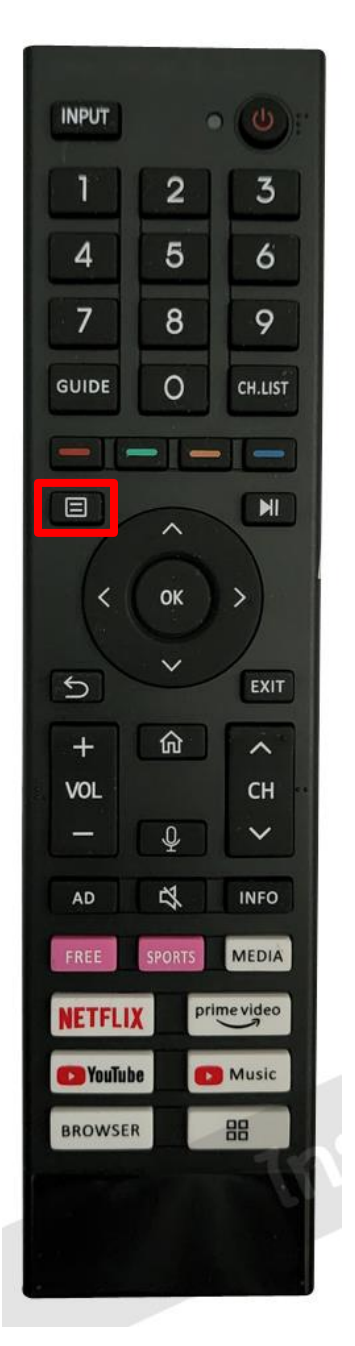

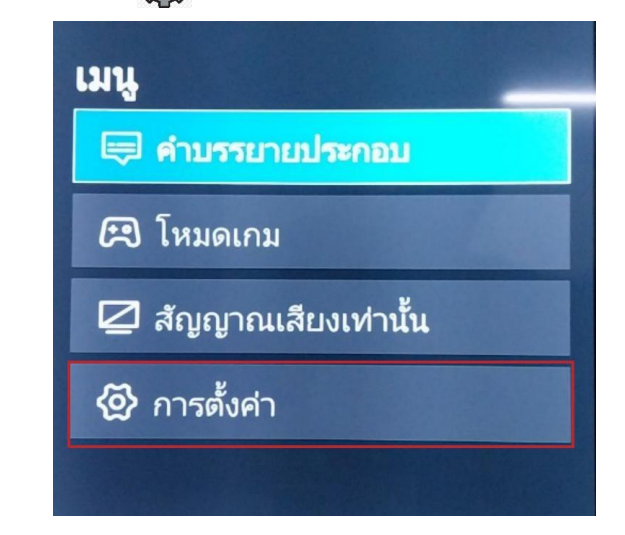

2. เลือก เครือข่าย 🌐 แล้วเลือก การกำหนดคุณลักษณะของเครือข่าย

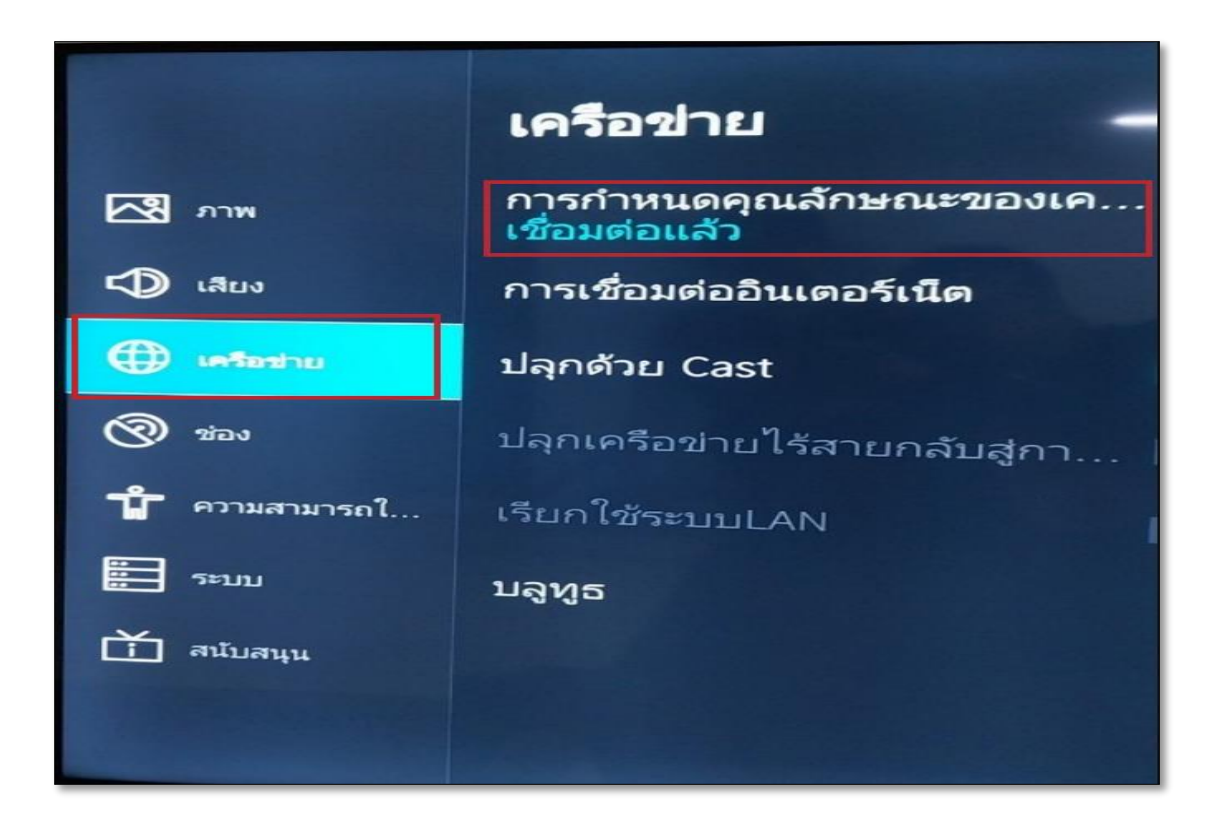

การกำหนดคุณลักษณะของเครือข่าย ให้เลือกที่ WIFI : KRIRK-SMB 802.Ix

| การกำหนดคุณลักษณะของเครือข่าย |                   |          |   |  |  |  |
|-------------------------------|-------------------|----------|---|--|--|--|
| ประเภทการเชื่อมต่อ            | <                 | บบไร้สาย | > |  |  |  |
| เรียกใหม่                     | การตั้งค่าขั้นสูง | เพิ่ม    |   |  |  |  |
| 🕤 @KRIRK-SMB                  | 802.1x            |          | 0 |  |  |  |
|                               |                   |          |   |  |  |  |
|                               |                   |          |   |  |  |  |
| @KRIRKWIFI_NEW                |                   |          |   |  |  |  |

4. หลังจากต่อ WIFI แล้ว ให้กด ปุ่ม INPUT ที่รีโมท แล้วเลือกการแชร์หน้าจอ

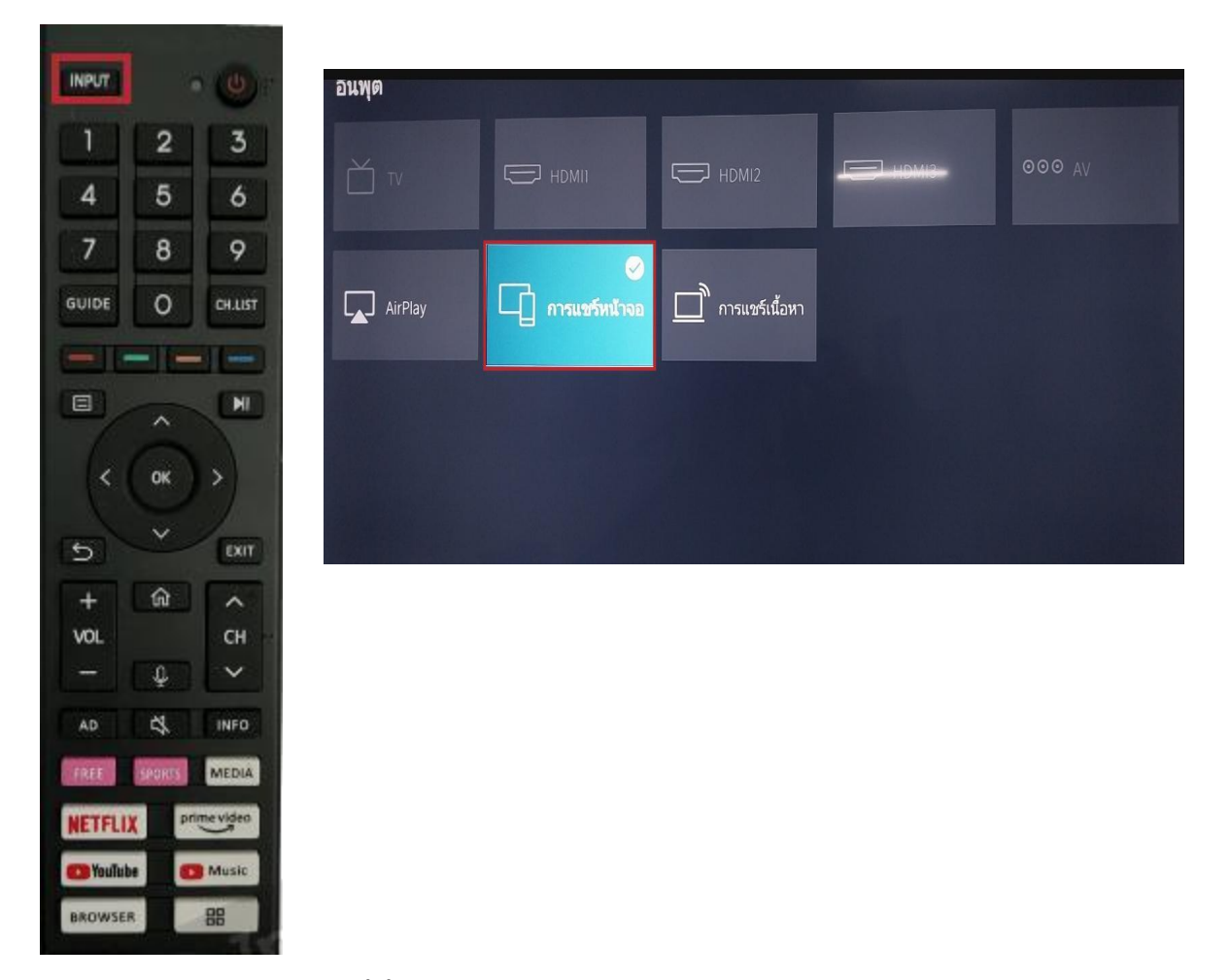

5. จอ Hisense จะแสดงหน้านี้ขึ้นมาให้ทำการเชื่อมต่อโน๊ตบุ๊คโดยการกดปุ่ม Windows + K ที่โน๊ตบุ๊ค

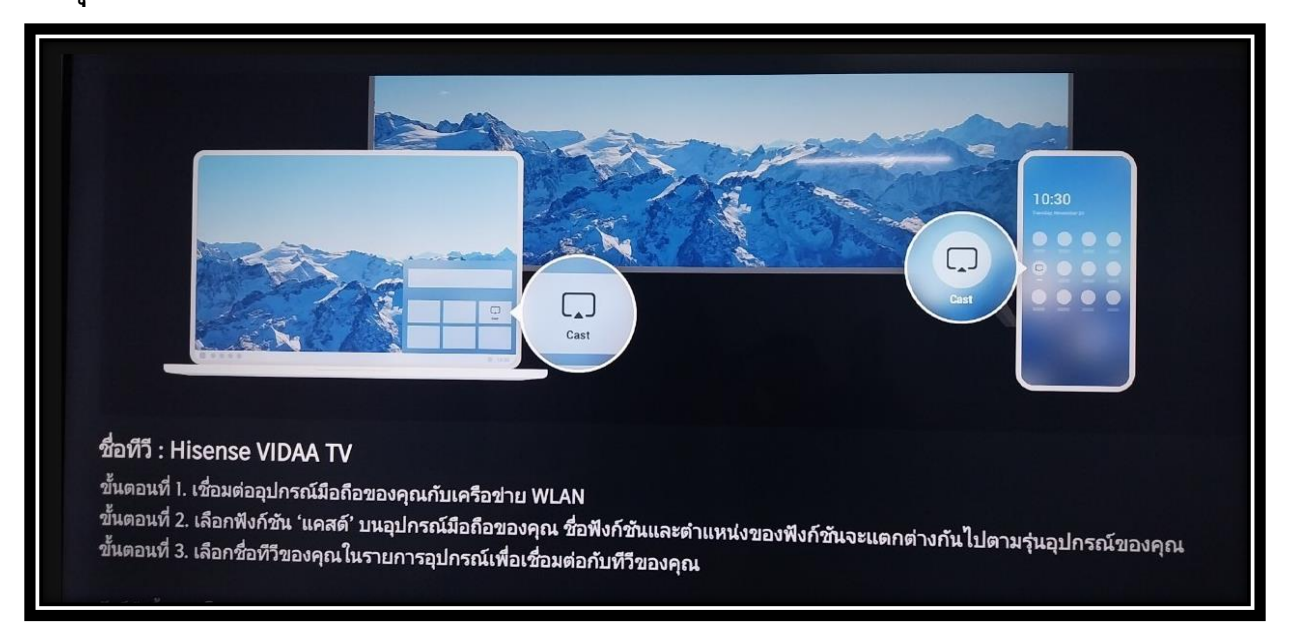

# 6. กดปุ่ม Windows + K บนโน๊ตบุ๊ก แล้วเลือกไปที่ Hisense VIDAA TV เพื่อทำการเชื่อมต่อกับตัว TV

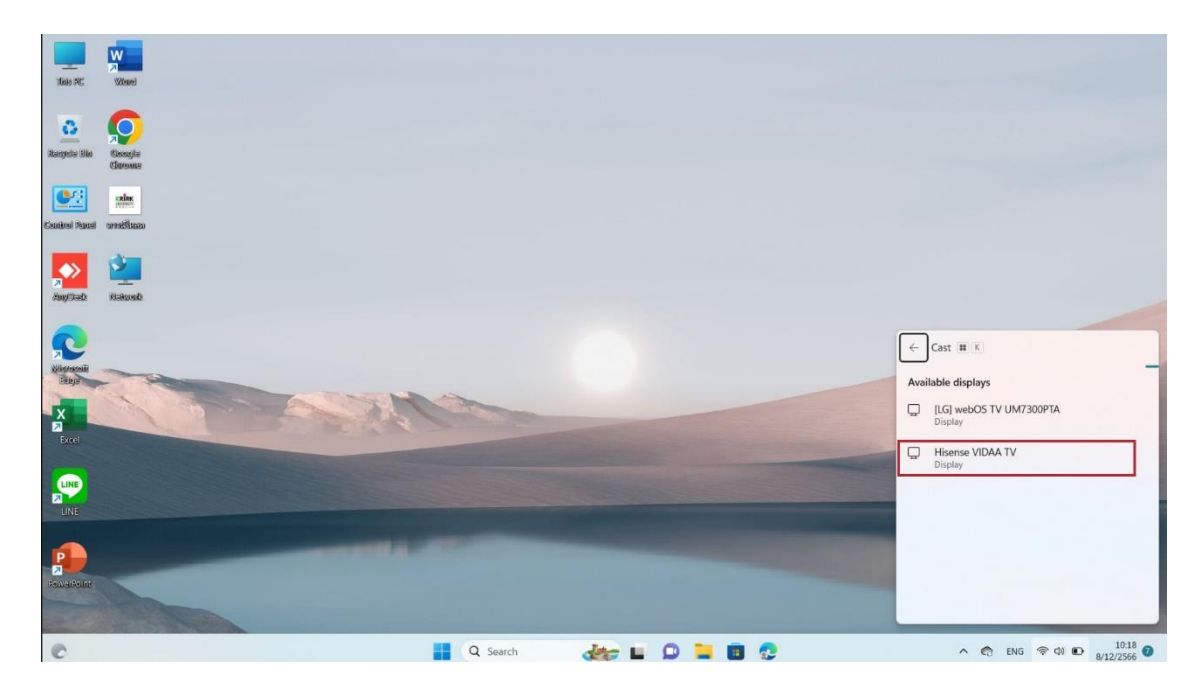

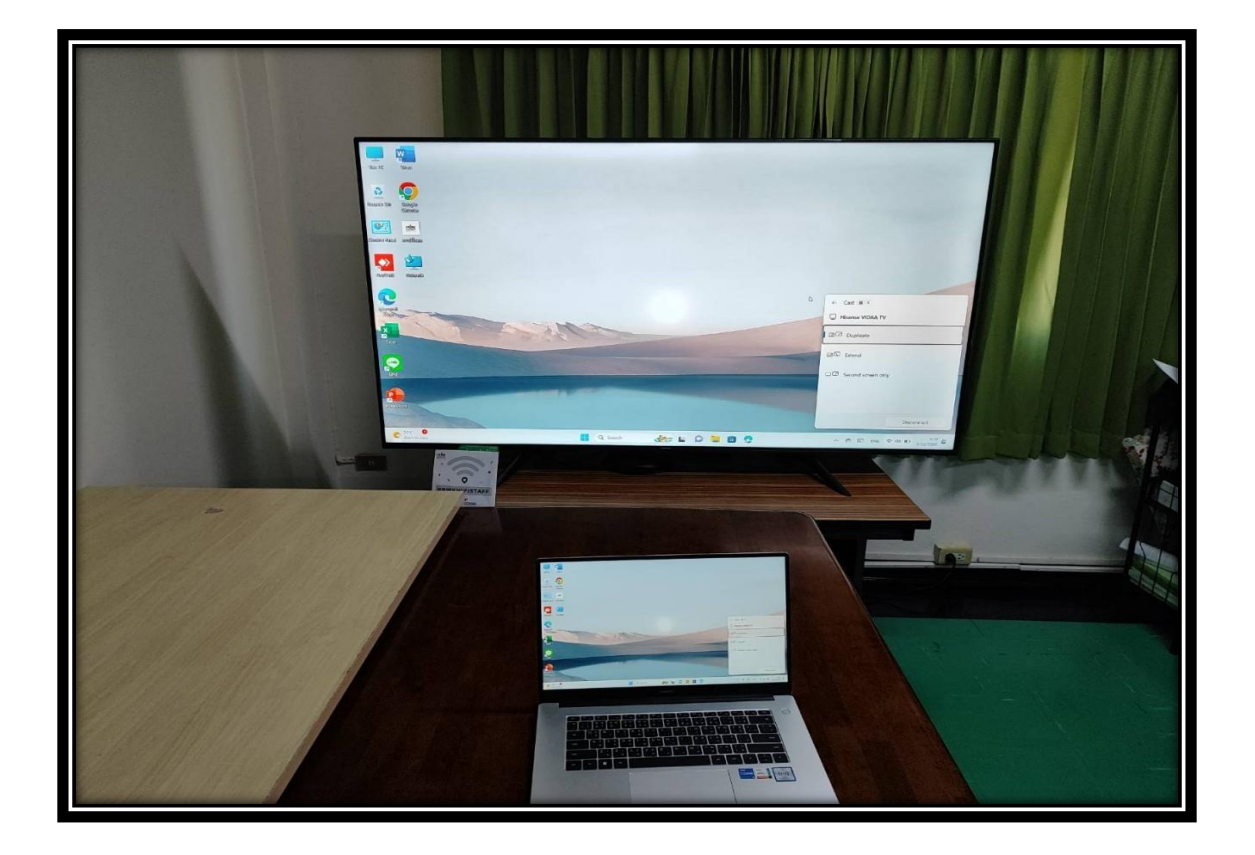

7. ในกรณีใช้ MacBook ก็ทำตามข้อ 1-3 แต่จะเลือก INPUT เป็น Airplay และอุปกรณ์ทั้ง 2 จะต้องต่อ WIFI ตัว เดียวกัน เราจะใช้ @KRIRK-SMB

| อินพุด  |                 |                  | _     |        |
|---------|-----------------|------------------|-------|--------|
| `∐ ™    | е номіі         | HDMI2            | НДМІЗ | 000 AV |
| AirPlay | 🔲 การแชร์หน้าจอ | ี การแชร์เนื้อหา |       |        |
|         |                 |                  |       |        |
|         |                 |                  |       |        |

|                                                                   | เครือข่าย Wi-Fi<br>@KRIRK-SMB                                                                                                    |
|-------------------------------------------------------------------|----------------------------------------------------------------------------------------------------|
| AirPlay<br>แชร์เนื้อหาแบบไร้สายจาก iPhone<br>iPad หรือ Mac ของคุณ | เลือกอุปกรณ์เครื่องนี้<br>Hisense VIDAA TV                                                                                                    |
|                                                                   | วิธีใช้ AirPlay                                                                                                    |
|                                                                   | การตั้งค่า AirPlay และ HomeKit 🔉                                                                                                    |
|                                                                   | ตรวจสอบให้แน่ใจว่า Mac หรืออุปกรณ์ iOS ของคุณ<br>เชื่อมต่ออยู่กับเครือข่าย Wi-Fi เดี๋ยวกันกับอุปกรณ์เครื่องนี้<br>สำหรับข้อมูลเพิ่มเติม ไปที่ apple.com/th/airplay |
|                                                                   |                                                                                                    |

## 8. บน Macbook ให้เข้าไปที่ 📰 แล้วเลือก Screen Mirroring แล้ว

### เลือก Hisense VIDAA TV

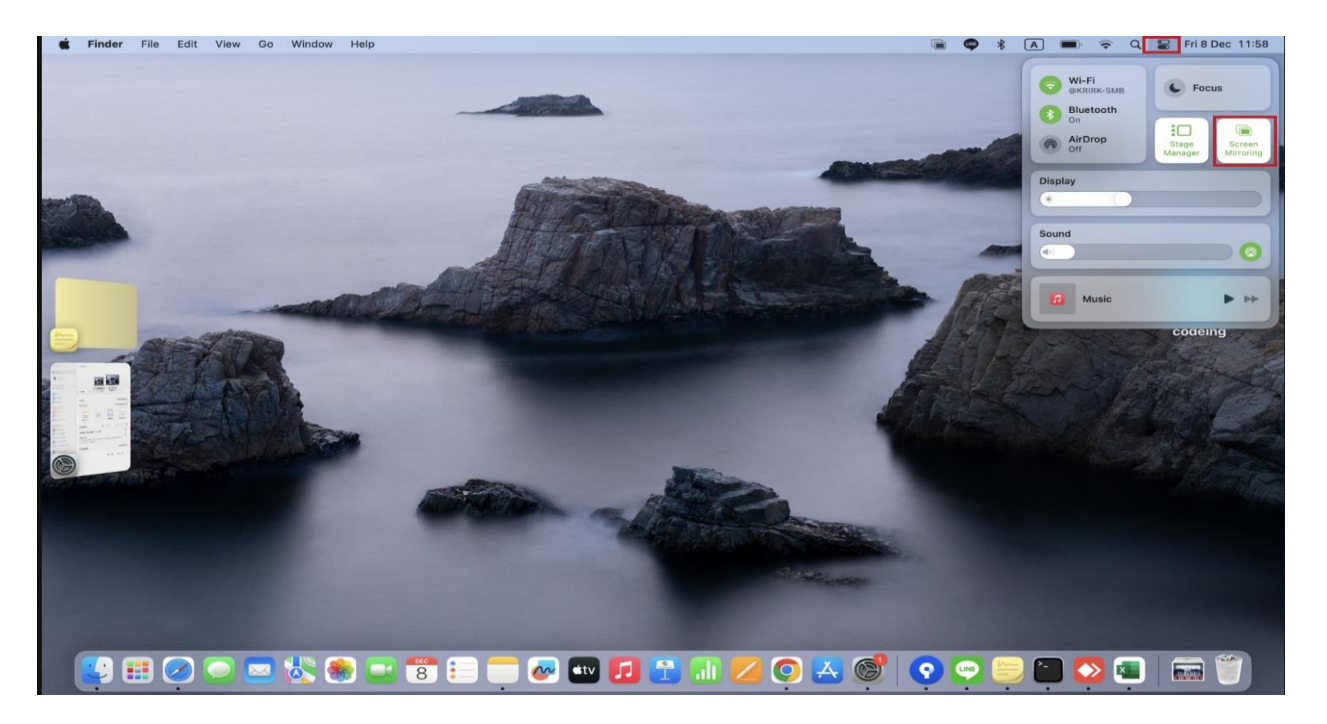

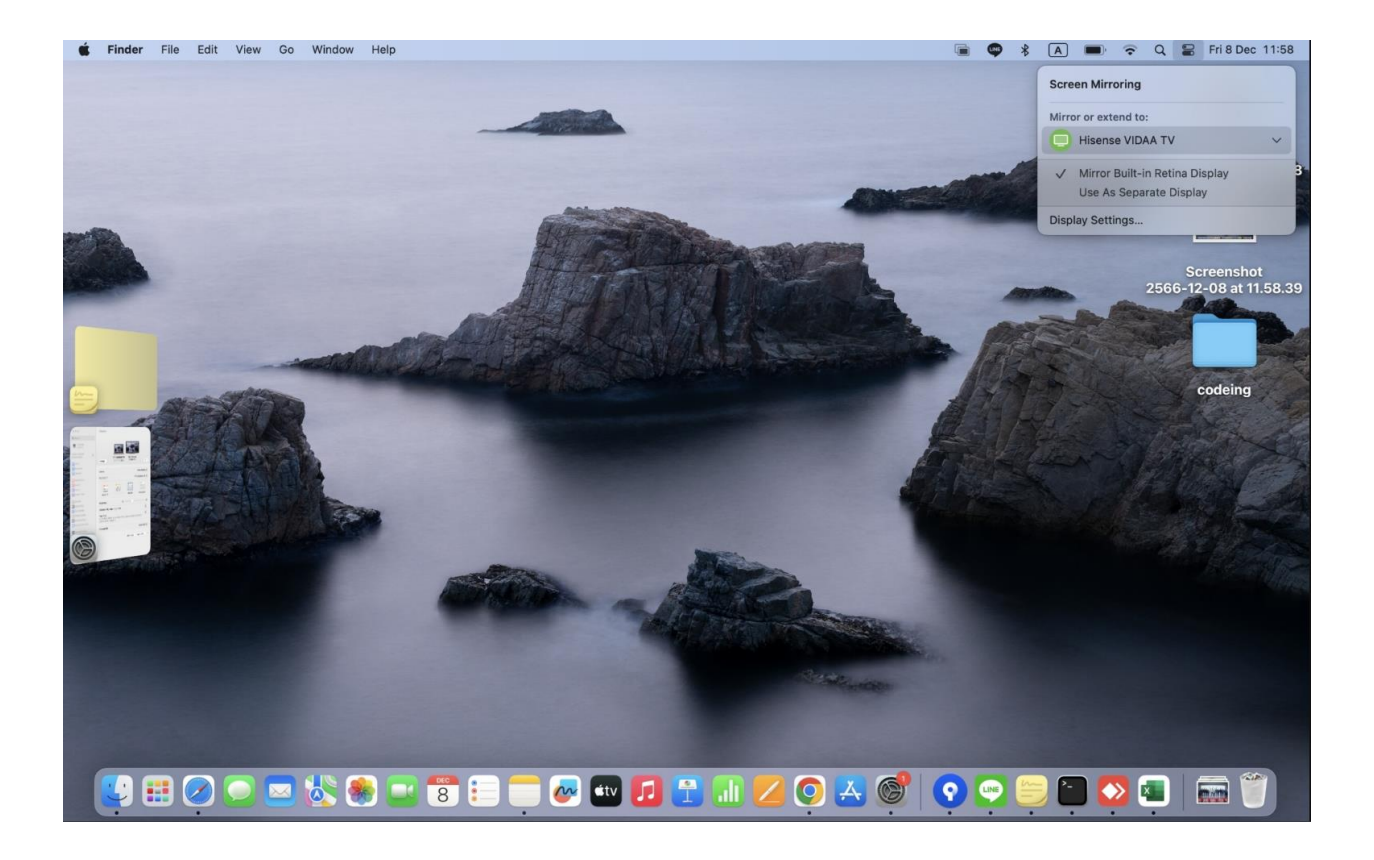

\*\* หากต้องการปรับรูปแบบการแบ่งจอ Nostbook & PC กด ปุ่ม WINDOWS + P

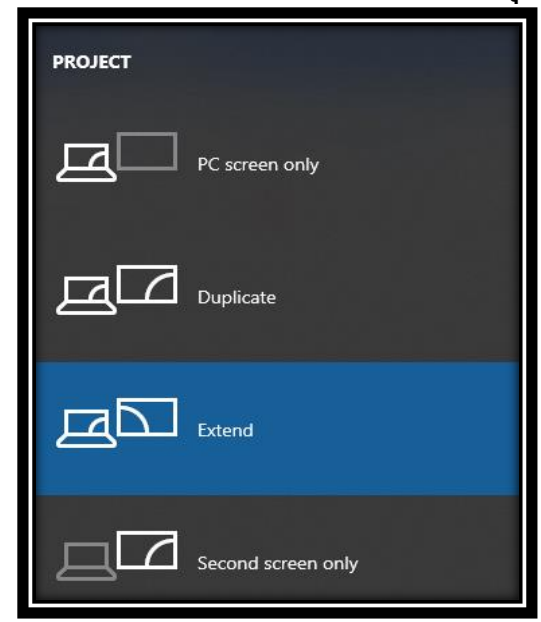

\*\* บน Macbook ให้เข้าไปที่ Display Settings... เลือก Arrange

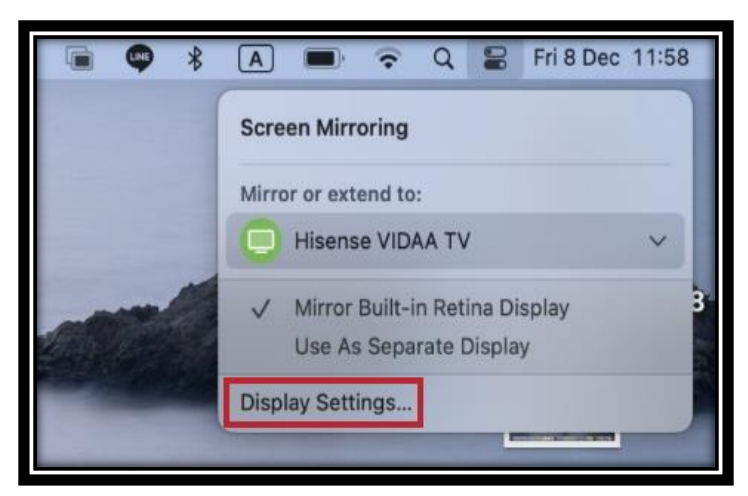

# จะมีหน้าต่างนี้ขึ้นมาให้กด ปุ่ม Option แล้วคลิกลากเพื่อทำจอแบบคู่

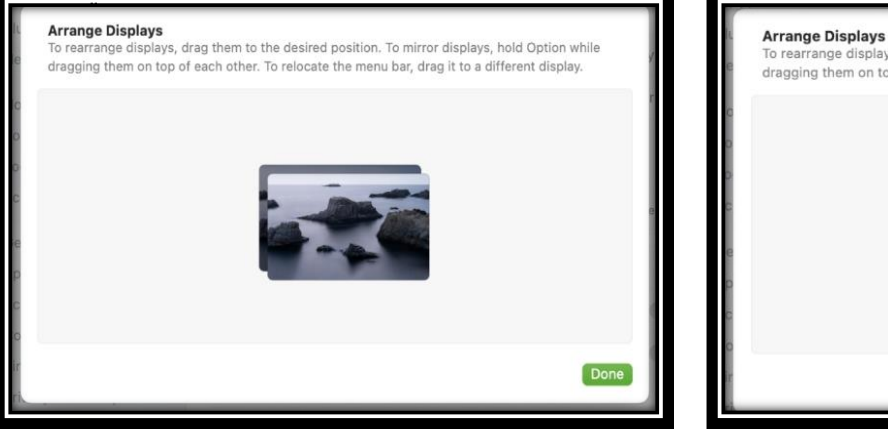

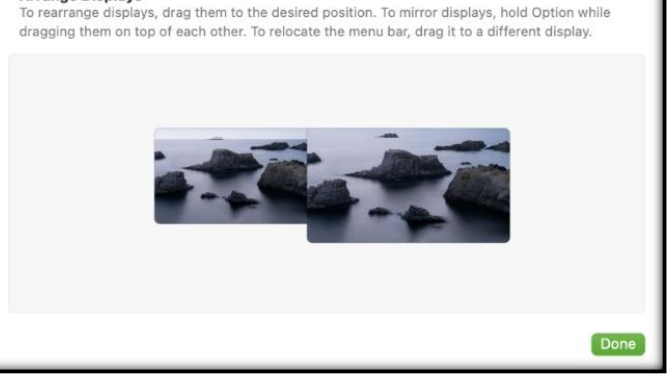